## **Company Profile – Activity Data, Company Keywords & Social Media**

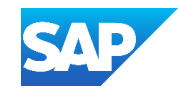

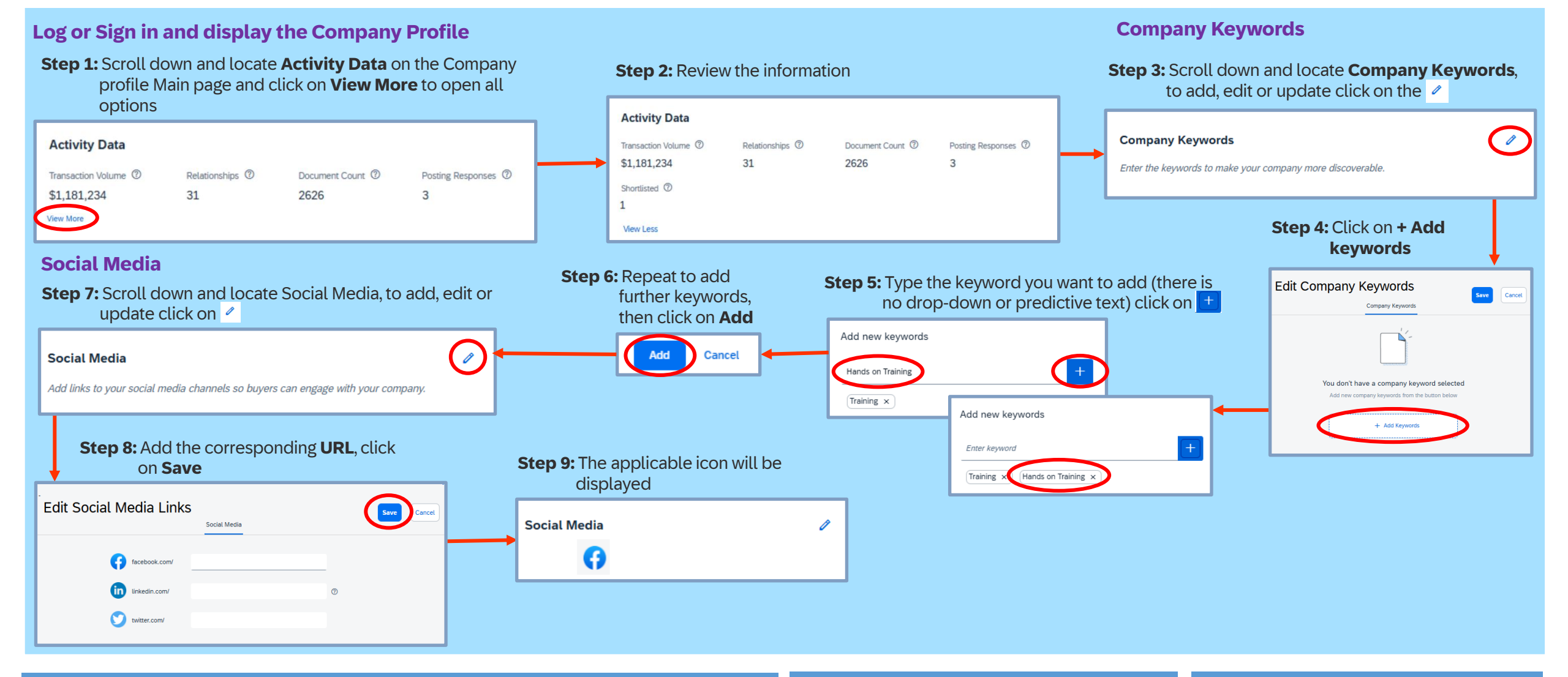

QUICK TIPS

Activity Data Explanations for Transaction Volume, Relationships, Document Count, Posting Responses and Shortlisted - Click on the **o** next to the heading for an explanation of the calculation or what the data is showing

When Buyers wish to expand their Supplier base can search for a supplier either by business name or the type of component or service they require.

The **promote** subscription provides suppliers with the opportunity to be verified and appear at the top of any search lists that a Buyer may perform